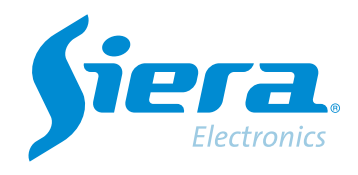

# Cambio de formato PAL/NTSC

## **Quick Help**

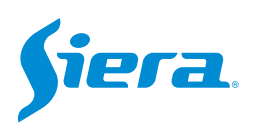

### 1. Ingresa al menú principal.

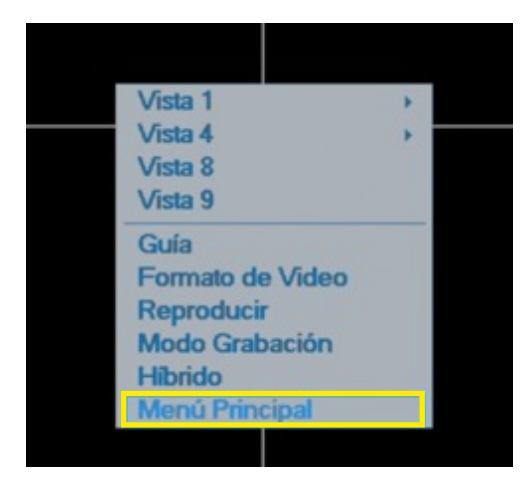

### 2. Ingresar al sistema con el usuario admin.

Recuerde que la contraseña de fabrica es siera.

| Password | siera                                                                                                    |  |  |  |
|----------|----------------------------------------------------------------------------------------------------|--|--|--|
|          | siera                                                                                                    |  |  |  |
| ogin     | 1 2 3 4 5 6 7 8 9 0 4<br>q w e r 1 y u i o p [ ] \<br>a s d 1 g h j k l : 'Enter<br>2 x c v b n m / * <-<br>- = |  |  |  |

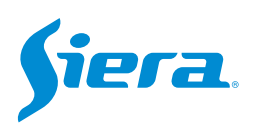

3. Ingresar a "Sistema".

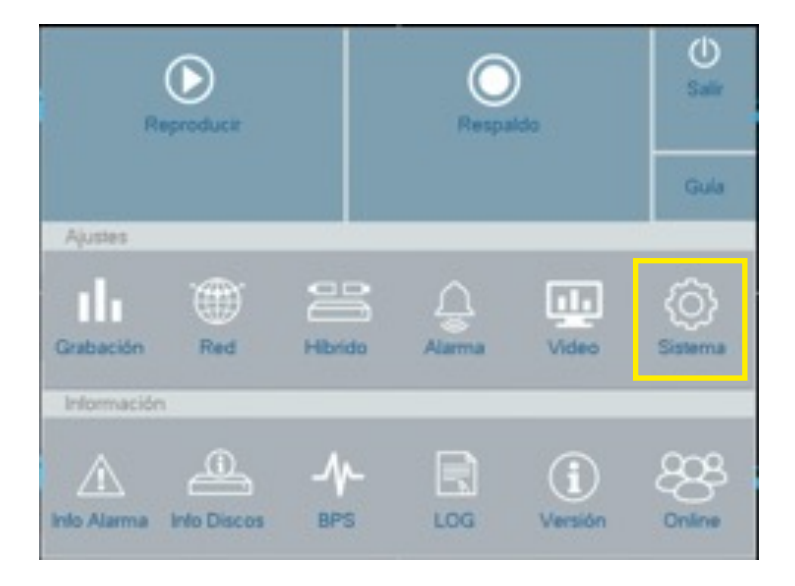

4. En modo de video, escoger NTSC o PAL según corresponda. Luego presione "Aplicar" y por ultimo "OK".

| General            | Hora            | 02 03 2023 17 32 04 |  |
|--------------------|-----------------|---------------------|--|
| Tour               | DST             | Ajustes             |  |
|                    | Formato Fecha   | DD MM YYYY          |  |
| RS232              | Separador       | •                   |  |
|                    | Formato Hora    | 24-HS               |  |
| Cuentas            | Idioma          | Español             |  |
|                    | HDD Lleno       | Sobre-escribir      |  |
| Nuto Mantenimiento | HVR             | 0                   |  |
|                    | Modo Video      | PAL                 |  |
| Importat/Exportar  | Auto Logoutimin | PAL                 |  |
|                    | Nombre          | INTSC               |  |
| Statistics and the | Guia            | JO                  |  |
| HESSAU             |                 |                     |  |
| Actualizar         |                 |                     |  |
|                    |                 |                     |  |
|                    |                 |                     |  |
|                    |                 |                     |  |
|                    |                 |                     |  |

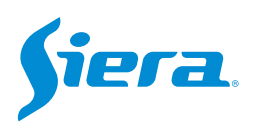

### 5. El equipo solicitara reiniciar para aplicar la configuración, seleccione "OK"

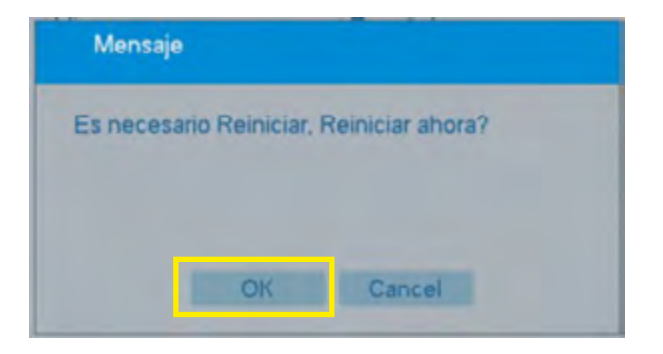

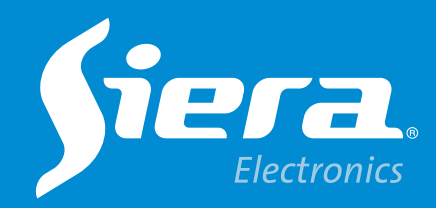

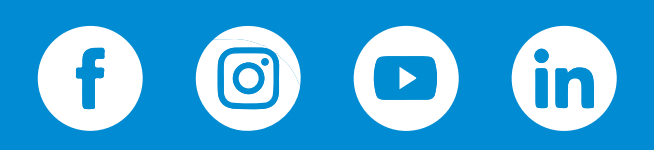

sieraelectronics.com